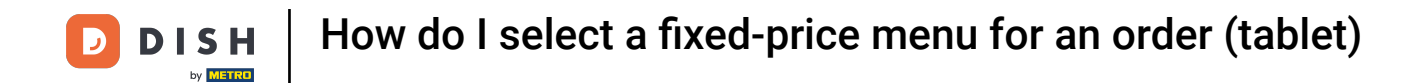

Welcome to the DISH POS app. In this tutorial, we show you how to select a fixed-price menu.

| ≡ DIS         | нроз <b>* Tal</b> | ble 2            | ¢                     | FOOD DRINKS OTHER | ج ک      |
|---------------|-------------------|------------------|-----------------------|-------------------|----------|
| *Grolsch Lag  | ger               | x1 2.            | 00 2.00               | Aperitif          | Starters |
|               |                   |                  |                       | Salads            | Dishes   |
|               |                   |                  |                       | Supplements       | Desserts |
|               |                   |                  |                       | Menus             |          |
|               |                   |                  |                       | 3-course Menu     |          |
|               | Input             | To               | otal amount<br>2.00 🗸 |                   |          |
| ⊘<br>Discount | Split order       | )<br>Description | کر<br>Customers       |                   |          |
| 7             | 8                 | 9                | +/-                   |                   |          |
| 4             | 5                 | 6                | GIFTCARD €            |                   |          |
| 1             | 2                 | 3                | INVOICE €             |                   |          |
| 0             | 00                |                  | CASH €                |                   |          |

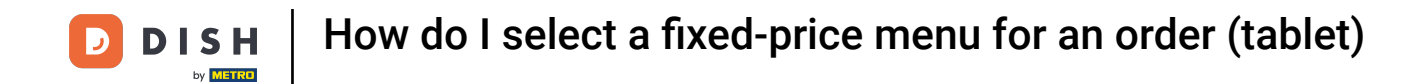

## During the ordering process, select the menu you like to add.

| ≡ D I S         | нроз <b>* Tal</b> | ble 2            | ¢               | FOOD DRINKS OTHER | ج ک      |
|-----------------|-------------------|------------------|-----------------|-------------------|----------|
| *Grolsch Lag    | ger               | x1 2.            | 00 2.00         | Aperitif          | Starters |
|                 |                   |                  |                 | Salads            | Dishes   |
|                 |                   |                  |                 | Supplements       | Desserts |
|                 |                   |                  |                 | Menus             |          |
|                 | lawst             |                  | tolonount       | 3-course Menu     |          |
|                 | ×                 | 10               | 2.00 🗸          |                   |          |
| (X)<br>Discount | Split order       | E<br>Description | کر<br>Customers |                   |          |
| 7               | 8                 | 9                | +/-             |                   |          |
| 4               | 5                 | 6                | GIFTCARD €      |                   |          |
| 1               | 2                 | 3                | INVOICE €       |                   |          |
| 0               | 00                |                  | G<br>CASH €     |                   |          |

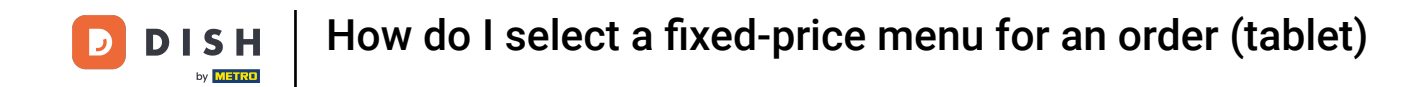

• A pop-up window will appear asking you to select an item for the first course. Do so, by setting the respective checkmark.

|  |           |     |        |          |      |       | : م ک |
|--|-----------|-----|--------|----------|------|-------|-------|
|  |           |     |        |          |      |       |       |
|  |           |     |        | Starters |      |       |       |
|  | Octopus   |     |        |          |      |       |       |
|  | Steak Tat | are |        |          |      | <br>0 |       |
|  |           | c   | Cancel |          | Next |       |       |
|  |           |     |        |          |      |       |       |
|  |           |     |        |          |      |       |       |
|  |           |     |        |          |      |       |       |
|  |           |     |        |          |      |       |       |
|  |           |     |        |          |      |       |       |
|  |           |     |        |          |      |       |       |
|  |           |     |        |          |      |       |       |

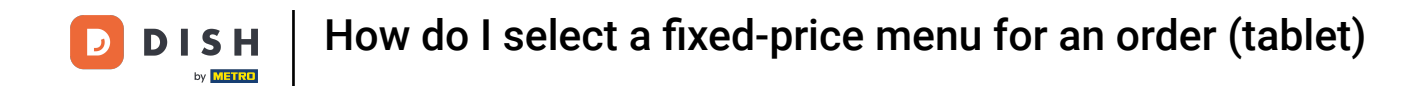

• To add a note to the selected item, tap on the speech bubble icon.

| ≡ DIS           |                        |            |       |          |      |    |  |  |
|-----------------|------------------------|------------|-------|----------|------|----|--|--|
| *Grolsch Lao    |                        |            |       |          |      |    |  |  |
|                 |                        |            |       | Starters |      |    |  |  |
|                 | Octopus                |            |       |          |      |    |  |  |
|                 | Eendenley<br>Steak Tat | ver<br>are |       |          |      | 目目 |  |  |
|                 |                        | Ca         | ancel |          | Next |    |  |  |
|                 |                        |            |       |          |      |    |  |  |
|                 |                        |            |       |          |      |    |  |  |
| (X)<br>Discount |                        |            |       |          |      |    |  |  |
| 7               |                        |            |       |          |      |    |  |  |
| 4               |                        |            |       |          |      |    |  |  |
| 1               |                        |            |       |          |      |    |  |  |
| 0               |                        |            |       |          |      |    |  |  |

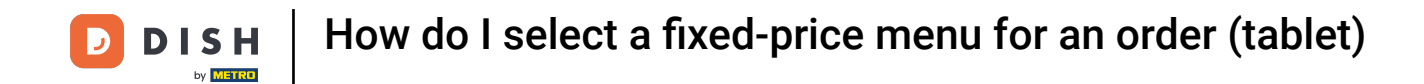

## • To open the list of predefined options, select the book icon.

| ≡ DIS           |                       |     |      |          |      |   |                       |  |
|-----------------|-----------------------|-----|------|----------|------|---|-----------------------|--|
| *Grolsch Lag    |                       |     |      |          |      |   |                       |  |
|                 |                       |     |      | Starters |      |   |                       |  |
|                 | Octopus               |     |      |          |      |   | O <sub>besserts</sub> |  |
|                 | Eendenle<br>Steak Tat | are |      |          |      | E | •                     |  |
|                 |                       | Car | ncel |          | Next |   |                       |  |
|                 |                       |     |      |          |      |   |                       |  |
|                 |                       |     |      |          |      |   |                       |  |
| (X)<br>Discount |                       |     |      |          |      |   |                       |  |
| 7               |                       |     |      |          |      |   |                       |  |
| 4               |                       |     |      |          |      |   |                       |  |
| 1               |                       |     |      |          |      |   |                       |  |
| 0               |                       |     |      |          |      |   |                       |  |

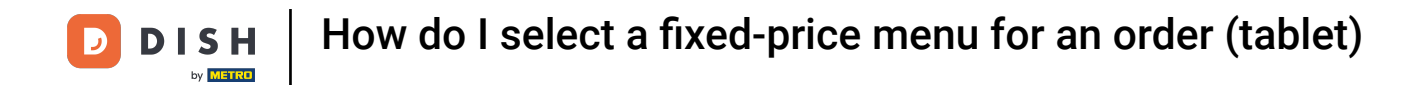

## • To proceed to the next course, tap on Next.

| *Grolsch Lag    |                       |        |     |         |    |   |  |
|-----------------|-----------------------|--------|-----|---------|----|---|--|
|                 |                       |        | Sta | rters   |    |   |  |
|                 | Octopus               |        |     |         |    | 0 |  |
|                 | Eendenle<br>Steak Tat | are    |     |         | F  | 0 |  |
|                 |                       | Cancel |     | Ne      | xt |   |  |
|                 |                       |        |     | se menu |    |   |  |
| (X)<br>Discount |                       |        |     |         |    |   |  |
| 7               |                       |        |     |         |    |   |  |
| 4               |                       |        |     |         |    |   |  |
| 1               |                       |        |     |         |    |   |  |
| 0               |                       |        |     |         |    |   |  |

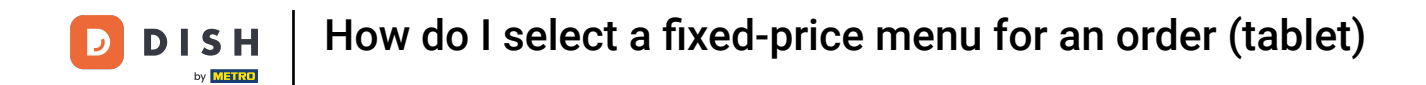

• Then select the item for the next course, by setting the respective checkmark.

| *Grolsch Lag    |                        |                           |     |        |      |        |  |
|-----------------|------------------------|---------------------------|-----|--------|------|--------|--|
|                 |                        |                           |     | Dishes |      | Dishes |  |
|                 | Meat Of T<br>Bearnaise | he Day<br>Steak And Fries |     |        |      |        |  |
|                 |                        |                           |     |        |      | Ŭ      |  |
|                 |                        | Ва                        | ack |        | Next |        |  |
|                 |                        |                           |     |        |      |        |  |
|                 |                        |                           |     |        |      |        |  |
| (2)<br>Discount |                        |                           |     |        |      |        |  |
| 7               |                        |                           |     |        |      |        |  |
| 4               |                        |                           |     |        |      |        |  |
| 1               |                        |                           |     |        |      |        |  |
| 0               |                        |                           |     |        |      |        |  |

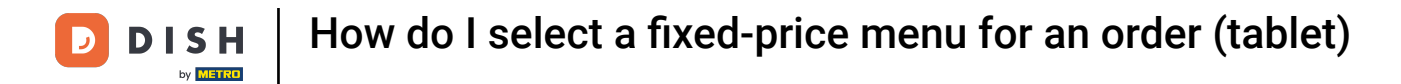

## • And continue by tapping on Next.

| POS * Tab | ble 2      | Ę               | FOOD DRINKS OT | HER     |      |  | 5 P : |
|-----------|------------|-----------------|----------------|---------|------|--|-------|
|           |            |                 |                |         |      |  |       |
|           |            |                 | Dis            | hes     |      |  |       |
|           | Meat Of T  | The Day         | <b>.</b>       |         | þ    |  |       |
|           | Dealitaise | Steak And Files | 5              |         |      |  |       |
|           |            | В               | lack           |         | Next |  |       |
|           |            |                 |                | se Menu |      |  |       |
|           |            |                 |                |         |      |  |       |
|           |            |                 |                |         |      |  |       |
|           |            |                 |                |         |      |  |       |
|           |            |                 |                |         |      |  |       |
|           |            |                 |                |         |      |  |       |

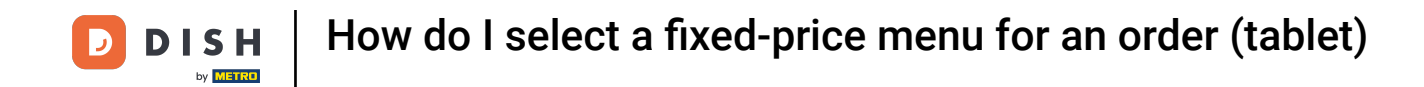

If a guest is unsure which item to choose for a course, you can continue without selecting an item. Simply tap on OK. Note: You can add an item at a later time.

|  | 5 A :    |        |      |        |    |  |
|--|----------|--------|------|--------|----|--|
|  |          |        |      |        |    |  |
|  |          |        | D    | essert |    |  |
|  | Bowl + T | opping |      |        |    |  |
|  |          |        |      |        |    |  |
|  |          | E      | 3ack |        | ок |  |
|  |          |        |      |        |    |  |
|  |          |        |      |        |    |  |
|  |          |        |      |        |    |  |
|  |          |        |      |        |    |  |
|  |          |        |      |        |    |  |
|  |          |        |      |        |    |  |

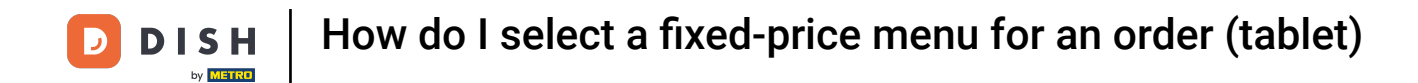

If an item has not been selected for each course, you will receive the information: Not fully ordered.

| ≡ D I S       | н pos <b>* Ta</b> l | ble 2       | ¢                      | FOOD DRINKS OTHER | ÷ ۶ 🗜    |
|---------------|---------------------|-------------|------------------------|-------------------|----------|
| *Grolsch Lag  | ger                 | x1 2        | .00 2.00               | Aperitif          | Starters |
| *3-COURSE M   | d l                 | x1 18       | .95 18.95              | Salads            | Dishes   |
|               |                     |             |                        | Supplements       | Desserts |
|               |                     |             |                        | Menus             |          |
|               |                     |             |                        | 3-course Menu     |          |
|               | Input               | Т           | otal amount<br>20.95 🗸 |                   |          |
| ⊘<br>Discount | Split order         | Description | کر<br>Customers        |                   |          |
| 7             | 8                   | 9           | +/-                    |                   |          |
| 4             | 5                   | 6           | GIFTCARD €             |                   |          |
| 1             | 2                   | 3           | INVOICE €              |                   |          |
| 0             | 00                  |             | CASH €                 |                   |          |

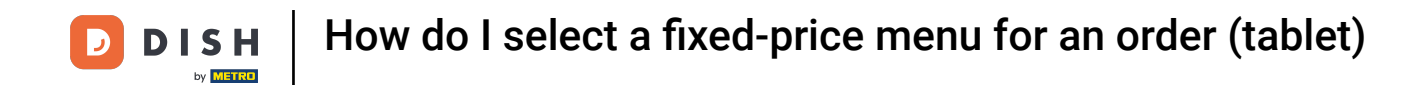

• To make adjustments to the menu, tap on the menu itself to open the corresponding options.

| ≡ D I S                                         | нроз <b>* Tal</b> | ble 2            | ¢                      | FOOD DRINKS OTHER | 5 P :    |
|-------------------------------------------------|-------------------|------------------|------------------------|-------------------|----------|
| *Grolsch Lag                                    | ger               | x1 2.            | 00 2.00                | Aperitif          | Starters |
| *3-COURSE M<br>Steak Tatare<br>Not fully ordere | enu<br>d          | x1 18.           | 95 18.95               | Salads            | Dishes   |
|                                                 |                   |                  |                        | Supplements       | Desserts |
|                                                 |                   |                  |                        | Menus             |          |
|                                                 |                   |                  |                        | 3-course Menu     |          |
|                                                 | Input             | To               | otal amount<br>20.95 🗸 |                   |          |
| (X)<br>Discount                                 | Split order       | E<br>Description | کر<br>Customers        |                   |          |
| 7                                               | 8                 | 9                | +/-                    |                   |          |
| 4                                               | 5                 | 6                | GIFTCARD €             |                   |          |
| 1                                               | 2                 | 3                | INVOICE €              |                   |          |
| 0                                               | 00                |                  | CASH €                 |                   |          |

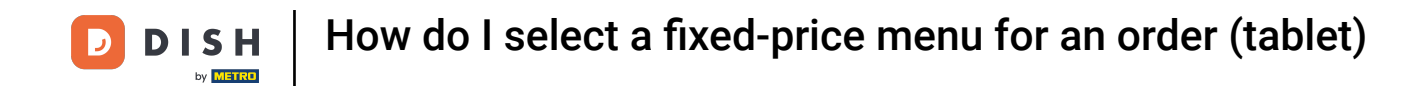

• You then can tap on Modify, to either change a selection of a course or to add an item for a course that is still missing an input.

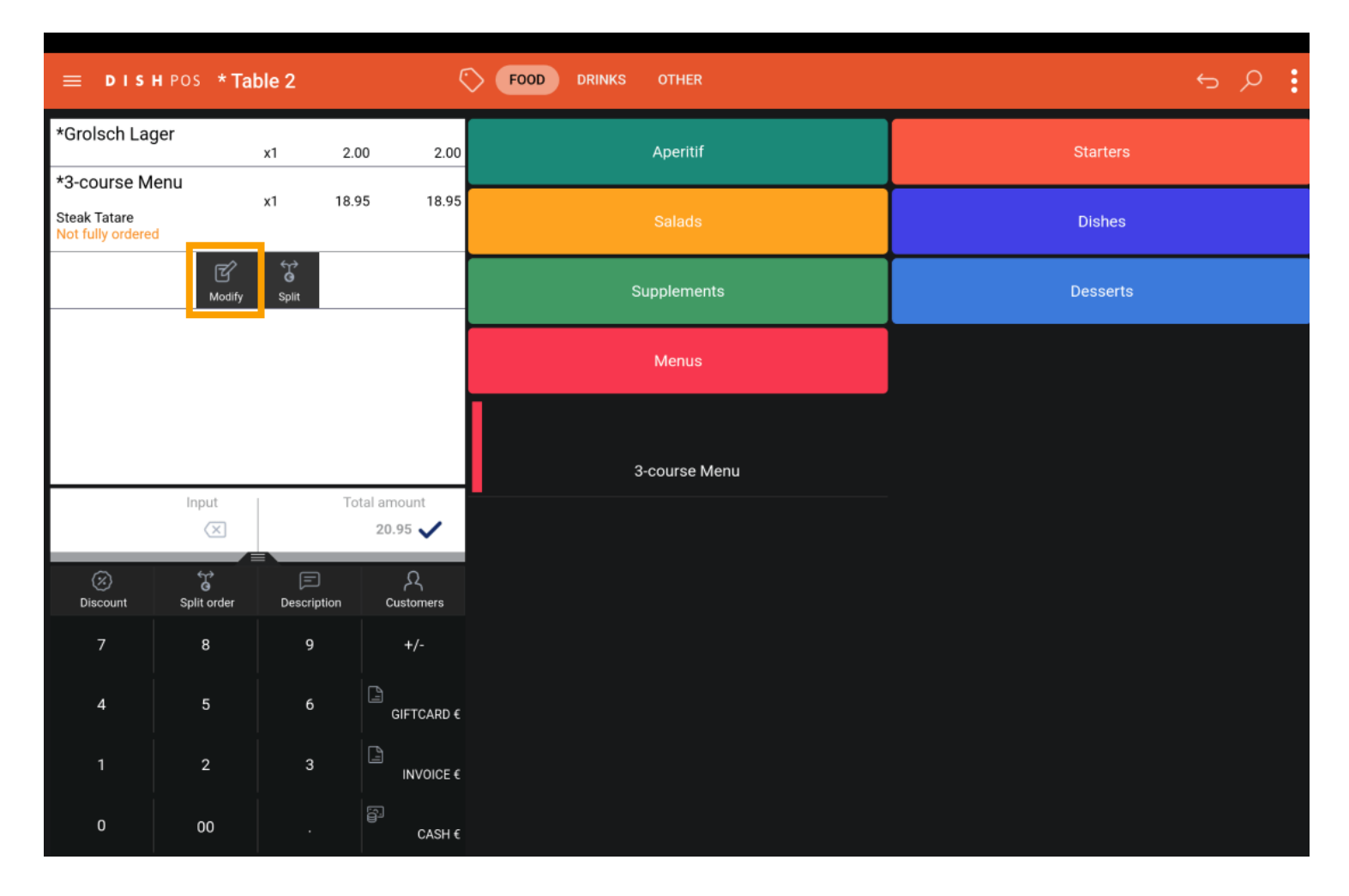

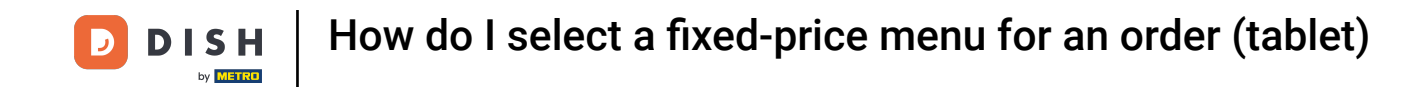

If you don't want to continue with the fixed-price menu, tap on Split, to add the selected items as individual items to the order.

| ≡ D I S                                         | нроз <b>* Ta</b> l | ble 2       | ¢                      | FOOD DRINKS OTHER | ÷ २ €    |
|-------------------------------------------------|--------------------|-------------|------------------------|-------------------|----------|
| *Grolsch Lag                                    | ger                | x1 2        | .00 2.00               | Aperitif          | Starters |
| *3-COURSE M<br>Steak Tatare<br>Not fully ordere | enu<br>d           | x1 18       | 95 18.95               | Salads            | Dishes   |
|                                                 | ි<br>Modify        | Split       |                        | Supplements       | Desserts |
|                                                 |                    |             |                        | Menus             |          |
|                                                 |                    |             |                        | 3-course Menu     |          |
|                                                 | Input              | Т.          | otal amount<br>20.95 🗸 | -                 |          |
| 😥<br>Discount                                   | Split order        | Description | کر<br>Customers        |                   |          |
| 7                                               | 8                  | 9           | +/-                    |                   |          |
| 4                                               | 5                  | 6           | GIFTCARD €             |                   |          |
| 1                                               | 2                  | 3           | INVOICE €              |                   |          |
| 0                                               | 00                 |             | CASH €                 |                   |          |

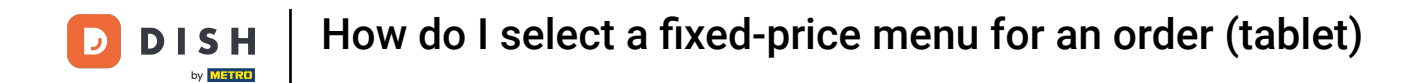

That's it. You completed the tutorial and now know how to select a fixed-price menu.

| ≡ D I S                                             | нроз <b>* Tal</b> | ble 2                | ¢               | FOOD DRINKS OTHER | 5 ¢ €    |
|-----------------------------------------------------|-------------------|----------------------|-----------------|-------------------|----------|
| *Grolsch Lager                                      |                   | x1 2.                | 00 2.00         | Aperitif          | Starters |
| *3-COURSE MERU<br>Steak Tatare<br>Not fully ordered |                   | x1 18.               | 95 18.95        | Salads            | Dishes   |
|                                                     | ි<br>Modify       | Split                |                 | Supplements       | Desserts |
|                                                     |                   |                      |                 | Menus             |          |
|                                                     |                   |                      |                 | 3-course Menu     |          |
| Input                                               |                   | Total amount 20.95 🗸 |                 | -                 |          |
| ⊘<br>Discount                                       | Split order       | E<br>Description     | کر<br>Customers |                   |          |
| 7                                                   | 8                 | 9                    | +/-             |                   |          |
| 4                                                   | 5                 | 6                    | GIFTCARD €      |                   |          |
| 1                                                   | 2                 | 3                    | INVOICE €       |                   |          |
| 0                                                   | 00                |                      | CASH €          |                   |          |

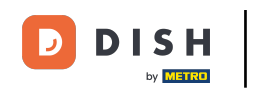

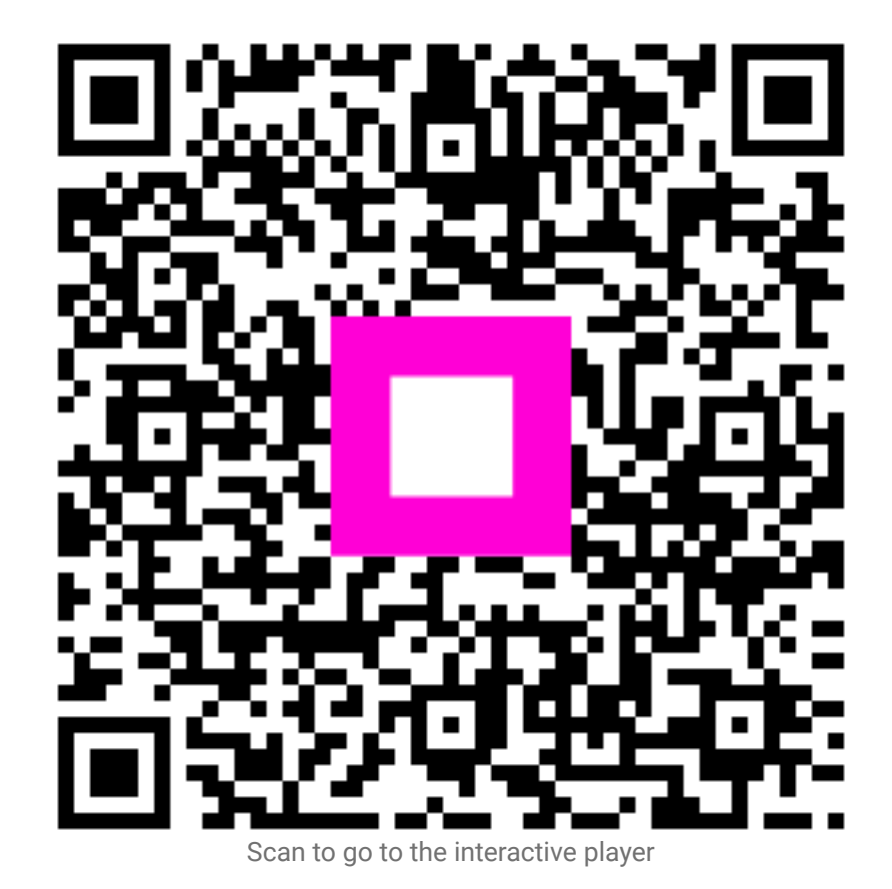